## Get GitHub API key pair

**Step 1:** Open this page <u>https://github.com/</u> and log in with your GitHub account.

Click on your avatar to show the dropdown menu. Select "Settings" menu.

| Search or jump to                                                                                                    | 7 Pull requests Issues Marketplace Explore                                                                                                    | ♀ + - ∰-<br>Signed in as                                           |
|----------------------------------------------------------------------------------------------------|----------------------------------------------------------------------------------------------------|--------------------------------------------------------------------|
| Repositories     Image: New       Find a repository       Image: AnhthuCnttK12/TTCN                                                                         | Learn Git and GitHub without any code!       ×         Using the Hello World guide, you'll create a repository, start a branch, write comments, and open a pull request.         Read the guide       Start a project | Set status<br>Your profile<br>Your repositories<br>Your codespaces |
| When you take actions across GitHub, we'll provide<br>links to that activity here.                                                                          | All activity                                                                                                    | Your projects<br>Your stars<br>Your gists                          |
| Working with a team?<br>GitHub is built for collaboration. Set up an<br>organization to improve the way your team<br>works together, and get access to more | Introduce yourself<br>The easiest way to introduce yourself on GitHub is by creating a README in a repository about<br>you! You can start here:                                                                       | Upgrade<br>Feature preview                                         |
| features.                                                                                                    | AnhthuCnttk12 / README.md                                                                                                    | Settings                                                           |
|                                                                                                    | <ol> <li>If a maintunettil</li> <li>If a minimunettil</li> <li>If a currently learning</li> <li>If a currently learning</li> <li>If Mowita to collaborate on</li> <li>If Now to reach me</li> </ol>                   | Sign out                                                           |
|                                                                                                    | Dismiss this Continue                                                                                                    |                                                                    |

Step 2: Select "Developer settings" tab from the sidebar.

| Search or jump to | Pull reque            | sts Issues Marketplace Explore                                                                              |                             | Ģ +• ∰• |
|-------------------|-----------------------|----------------------------------------------------------------------------------------------------|-----------------------------|---------|
|                   | Your personal account |                                                                                                    | Go to your personal profile |         |
|                   | Account settings      | Public profile                                                                                              |                             |         |
|                   | Profile               | Name                                                                                                    | Profile picture             |         |
|                   | Account               |                                                                                                    |                             |         |
|                   | Appearance            | Your name may appear around GitHub where you contribute or are mentioned. You can<br>remove it at any time. |                             |         |
|                   | Account security      | Public email                                                                                                |                             |         |
|                   | Billing & plans       | Select a verified email to display 🗢                                                                        |                             |         |
|                   | Security log          | You can manage verified email addresses in your email settings.                                             | / Edit                      |         |
|                   | Security & analysis   | Bio                                                                                                    |                             |         |
|                   | Emails                | Tell us a little bit about yourself                                                                         |                             |         |
|                   | Notifications         | lle                                                                                                    |                             |         |
|                   | SSH and GPG keys      | You can @mention other users and organizations to link to them.                                             |                             |         |
|                   | Repositories          |                                                                                                    |                             |         |
|                   | Packages              | Twitter username                                                                                            |                             |         |
|                   | Organizations         |                                                                                                    |                             |         |
|                   | Saved replies         | Company                                                                                                    |                             |         |
|                   | Applications          |                                                                                                    |                             |         |
|                   | Developer settings    | You can @mention your company's GitHub organization to link it.                                             |                             |         |
|                   | Moderation settings   | Location                                                                                                    |                             |         |

**Step 3**: Select "**OAuth Apps**" tab > Click on "**Register a new application**" button (if you haven't created an app before) or "**New OAuth App**" button.

| Search or jump to | / Pull requests                      | Issues Marketplace Explore                                            | Ģ +• <b>∰</b> • |
|-------------------|--------------------------------------|-----------------------------------------------------------------------|-----------------|
|                   | Settings / Developer settings        |                                                                       |                 |
|                   | GitHub Apps                          | OAuth Apps New OAuth App                                              |                 |
|                   | OAuth Apps<br>Personal access tokens | Social Login                                                          |                 |
|                   |                                      | These are applications you have registered to use the GitHub API.     |                 |
|                   | © 2021 GitHub, Inc. Terms Privacy    | Security Status Docs 💭 Contact GitHub Pricing API Training Blog About |                 |

**Step 4:** Fill in the required information. Enter the callback URL provided by **Social Login** module. Click on "**Register application**" button to complete.

| Search or jump to   | 7 Pull requests Issues Marketplace Explore                                          | ¢ +• <b>∱</b> • |
|---------------------|-------------------------------------------------------------------------------------|-----------------|
|                     | Register a new OAuth application                                                    |                 |
|                     | Application name *                                                                  |                 |
|                     | A sample social login app                                                           |                 |
|                     | Something users will recognize and trust.                                           |                 |
|                     | Homepage URL *                                                                      |                 |
|                     | https://yourdomain.com                                                              |                 |
|                     | The full URL to your application homepage.                                          |                 |
|                     | Application description                                                             |                 |
|                     | Log in to our website using your<br>existing GitHub account                         |                 |
|                     | This is displayed to all users of your application.                                 |                 |
|                     | Authorization callback URL *                                                        |                 |
|                     | https://demo1.ets-demos.com/sociallogin/module/ets_sociallogin                      |                 |
|                     | Your application's callback URL Read our OAuth documentation for more information.  |                 |
|                     | Register application Cancel                                                         |                 |
| © 2021 GitHub, Inc. | Terms Privacy Security Status Docs 💭 Contact GitHub Pricing API Training Blog About |                 |
|                     |                                                                                     |                 |
|                     |                                                                                     |                 |

| 🛃 Dashboard   | 嶜 Social Networks | 🖵 Positions 💊 Discounts 🛄 Statistics 🛓 Social users 🏚 Settings                                                                                                    |
|---------------|-------------------|----------------------------------------------------------------------------------------------------|
| Dribbble      | On                |                                                                                                    |
| Foursquare    | On                | GTTHUB                                                                                                    |
| Odnoklassniki | On                |                                                                                                    |
| 🈸 Weibo       | On                | * Application ID                                                                                                    |
| Vimeo         | On                | writere ou i get uns muy:                                                                                                    |
| Mailru        | On                | * Application Secret Where do I get this info?                                                                                                    |
| Vkontakte     | On                | Callback URL https://demo1.ets-demos.com/sociallogin/module/ets_sociallogin/callback                                                                                                    |
| PixelPin      | On                | Copy and paste this Callback URL to get your social network API key pair                                                                                                    |
| Meetup        | On                | GitHub requires that you create an external application linking your website to their API. To know how to create this application click on "Where do I get this info?" and follow steps. |
| Discord       | On                |                                                                                                    |
| Disqus        | On                |                                                                                                    |
| Line          | On                |                                                                                                    |
| Blizzard      | On                | Save                                                                                                    |
| GitHub        | On                |                                                                                                    |
| GitLab        | On                |                                                                                                    |
| BitBucket     | On                |                                                                                                    |
| StackExchang  | e On              |                                                                                                    |
|               |                   |                                                                                                    |

**Step 5:** Copy **Client ID** and paste into **Social Login** module configuration page. Click on **"Generate a new client secret"** button.

| Search or jump to / Pull request      | ts Issues Marketplace Explore                                                                                                    | ¢ +• ∰• |
|---------------------------------------|----------------------------------------------------------------------------------------------------|---------|
| Application created successfully      | ×                                                                                                    |         |
| Settings / Developer settings / A sam | nple social login app                                                                                                    |         |
| General                               | A sample social login app                                                                                                    |         |
| Optional features<br>Advanced         | owns this application. Transfer ownership                                                                                                    |         |
|                                       | You can list your application in the GitHub Marketplace so that other users can<br>discover it.                                                                 |         |
|                                       | 0 users Revoke all user tokens                                                                                                    |         |
|                                       | Client ID<br>f8eca31dcaf966130ed8                                                                                                    |         |
|                                       | Client secrets Generate a new client secret You need a client secret to authenticate as the application to the API.                                             |         |
|                                       | Application logo         Image: Constraint of the second login app             Upload new logo         You can also drag and drop a picture from your computer. |         |

Copy the **Client secret** and paste it into **Social Login** module configuration page.

| 0 users                   |                                                                                                    | Revoke all user tokens       |
|---------------------------|----------------------------------------------------------------------------------------------------|------------------------------|
| Client ID<br>f8eca31dcaf9 | 966130ed8                                                                                                    |                              |
| Client secre              | ts                                                                                                    | Generate a new client secret |
| Make sure to              | copy your new client secret now. You won't be able to see it again.                                                                                       |                              |
| Client secret             | ✓ 2da1457099babf9f6ca4be13039a45c9b738c3c8 ♥<br>Added now by<br>Never used<br>You cannot delete the only client secret. Generate a new client secret firm | Delete                       |